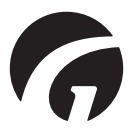

# GB .....Guldmann Service and Information Consol v. 1.20

Vers. 4

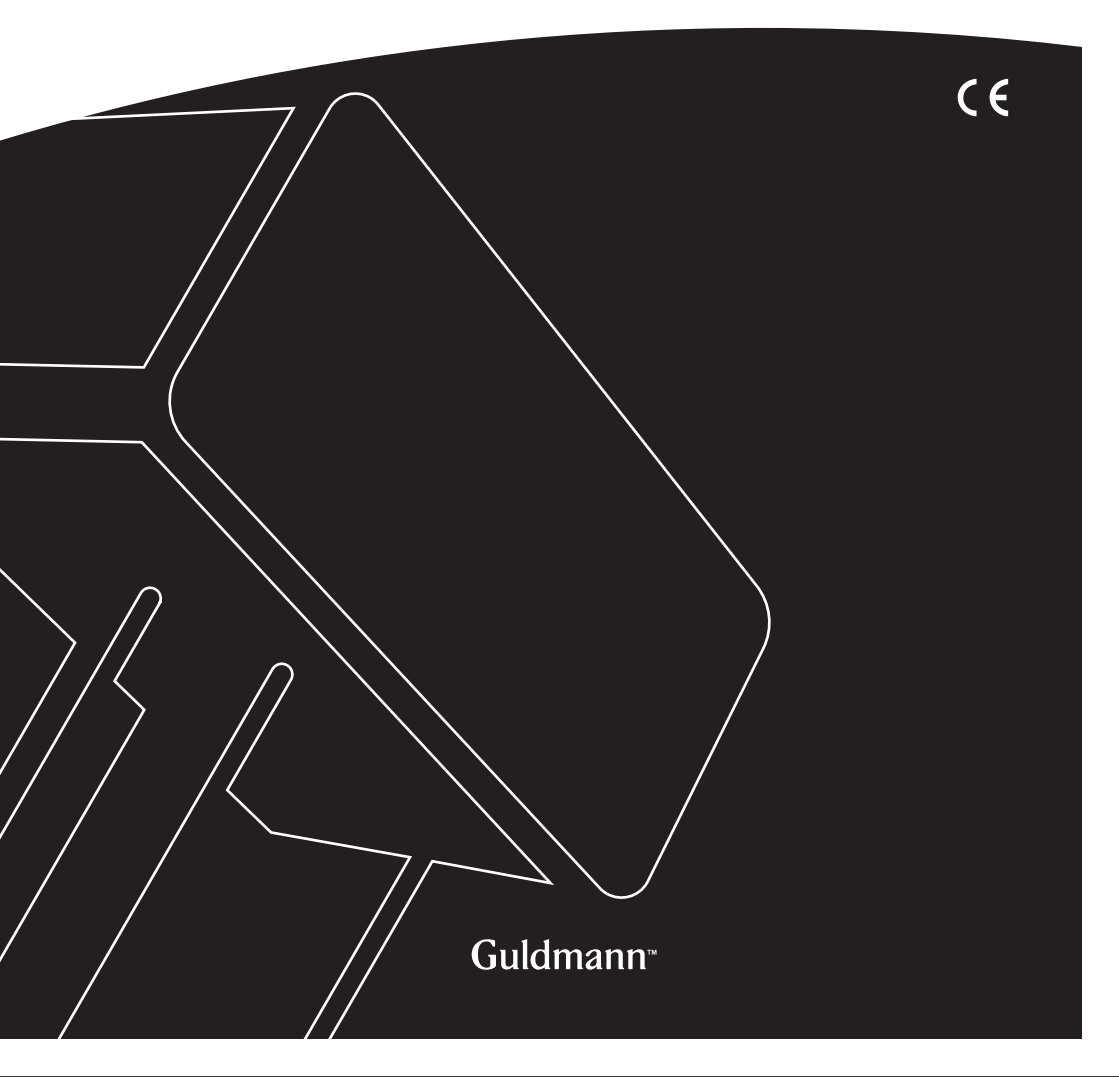

## **Guldmann Service and Information Consol**

Item nos: 550640

| 1.0  | .Program installation3                                                               |
|------|--------------------------------------------------------------------------------------|
| 2.0  | .Running the program for the first time4                                             |
| 2.1  | . Install USB driver                                                                 |
| 2.2  | . Connecting the hoist                                                               |
| 3.0  | .CLM module                                                                          |
| 3.1  | . General information                                                                |
| 3.2  | .Life span activity                                                                  |
| 3.3  | .Statistics6                                                                         |
| 4.0  | .Service module                                                                      |
| 4.1  | . General information                                                                |
| 4.2  | . Life span activity                                                                 |
| 4.3  | .Service information9                                                                |
| 5.0  | .Hoist update<br>From this page it is possible to update the current hoist firmware9 |
| 6.0  | .Advanced tools                                                                      |
| 6.1  | . Calibrate hoist scale modules step 1-3                                             |
| 6.2  | . Set hoist type and serial number                                                   |
| 6.3  | . Upload parameter file                                                              |
| 7.0  | .Replace motor safety master PCB15                                                   |
| 8.0  | .Replace motor safety follower PCB18                                                 |
| 9.0  | .Replace communication PCB19                                                         |
| 10.0 | .Replace horizontal drive motor PCB21                                                |
| 11.0 | .Upgrade hoist22                                                                     |
| 12.0 | .Change hoist speed                                                                  |

Program installation

Run the installation wizard.

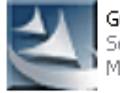

GuldmannSIC\_ver\_1\_2.exe Setup.exe Macrovision Corporation

Options:

If you are a normal user, select the "Assistant" option.

If you are a certified Guldmann technician, select the "Technician" installation option to obtain access to the advanced program options. This option requires a special activation code. Contact Guldmann to obtain the activation code.

| Guldmann Service and Informa | tion Console - InstallS                                | hield Wizard      |                           |        |
|------------------------------|--------------------------------------------------------|-------------------|---------------------------|--------|
| Options                      |                                                        |                   |                           |        |
|                              | Click the type of setup you<br>Assistant<br>Technician | prefer.           | -Description<br>Assistant |        |
| InstallShield                | < <u>B</u>                                             | ack <u>N</u> ext> |                           | Cancel |

#### 2.0 Running the program for the first time

#### 2.1 Install USB driver

Before you run the program for the first time you will need to install the USB cable driver.

- 1. Connect the connection cable to the computer.
- 2. Locate the USB driver in the program folder: \Guldmann\Guldmann Service and Information Console\Drivers.
- 3. Follow the instructions on the screen.

#### 2.2 Connecting the hoist

1. Connect the hoist to the computer by means of the connection cable, Guldmann part number 550641.

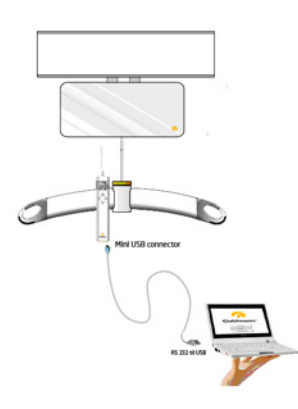

- 2. Turn on hoist by pushing the hoist's hand control.
- 3. Run the Guldmann Service and Information Console program.
- 4. Select setup and then select
- a. Units (Kilogram or Lbs)
- b. Serial COM port (select from drop down list)

5. After connection the program is ready to use.

| 🛜 Guldmann Service A | and Information Conso | le            |                |            |            |
|----------------------|-----------------------|---------------|----------------|------------|------------|
| CLM                  | Service               | Hoist updates | Advanced tools | Setup      | 🧑 Guldmann |
| Set units            |                       |               |                |            |            |
|                      | kilogram 🔽            |               |                |            |            |
| Serial port          |                       |               |                |            |            |
|                      | СОМ1                  |               |                |            |            |
|                      |                       |               |                |            |            |
|                      |                       |               |                |            |            |
|                      |                       |               |                |            |            |
| Contacting hoist     |                       |               |                | Hoist S/N: |            |

Depending on the installation type, different functions will be available

## Available functions

| Function       | Technician   | Assistant    |
|----------------|--------------|--------------|
| CLM            | (√)          | (√)          |
| Service        | $\checkmark$ | (√)          |
| Hoist updates  | √            |              |
| Advanced tools | √            |              |
| Setup          | $\checkmark$ | $\checkmark$ |

 $(\sqrt{})$ , depending on hoist configuration.

#### 3.0 CLM module

The CLM module is only available if the connected hoist is equipped with the CLM module functionality.

## 3.1 General information

Update time

This button sets the hoist time and date, to the current PC time and date. Hoist time and date is used for the registration of lifts.

#### Set hoist ID

This button makes it possible to change the hoist ID. The hoist ID is displayed on the hand control.

#### 3.2 Life span activity

These counters summarize information about the use of the hoist, since the first installation.

#### 3.3 Statistics

These counters show information regarding the use of the hoist, since the last reset of these counters. See below

#### **Reset Statistics**

This button resets all statistic counters to 0. The CLM log is not changed.

#### **Download CLM log**

This button starts downloading of the hoist CLM log data. The log is stored in the Guldmann Service and Information Console program folder.

| , | Guldmann Service A                                                            | nd Information Cons | ole                    |                                |                 |
|---|-------------------------------------------------------------------------------|---------------------|------------------------|--------------------------------|-----------------|
|   | СІМ                                                                           | Service             | Hoist updates          | Advanced tools Setu            | up 🛛 🌈 Guldmann |
|   | General info                                                                  | 2000-00-01-40-54    |                        | Life span activity             | 4030            |
|   | Hoist type                                                                    | GH3+ 350 120 1110   | opdate time            | Normal lifts (1 meter - 85 kg) | 9759            |
|   | Hoist ID                                                                      | Guldmann GH3+       | Set hoist ID           | Lifts exceeding 150 kg         | 526             |
|   |                                                                               |                     |                        | Overloads                      | 280             |
|   | Statistics reset date<br>Total lifts since reset<br>Normal lifts (1 meter - 8 | 35 kg) since reset  | -<br>180<br>129        |                                |                 |
|   | Lifts exceeding 150 kg                                                        | since reset         | 16                     |                                |                 |
|   | Overloads since reset                                                         |                     | 0                      |                                |                 |
|   | Total lifts last week                                                         |                     | 0                      |                                |                 |
|   | Averages lifts per wee                                                        | *k                  | 29                     |                                |                 |
|   | Number of weighings                                                           | eset Statistic      | 11<br>Download CLM log |                                |                 |

#### 4.0 Service module

The service module is only available if the connected hoist is equipped with the service module functionality. The information is also available if the user has been equipped with technician user privileges.

| n Guldmann Service A                         | nd Information Cons                   | ole                  |                                                                                                    |                            |
|----------------------------------------------|---------------------------------------|----------------------|----------------------------------------------------------------------------------------------------|----------------------------|
| CLM                                          | Service                               | Hoist updates        | Advanced tools Set                                                                                       | up 🛛 🌈 Guldmann            |
| General in fo<br>Date and time<br>Hoist type | 2009.09.04 12:48<br>GH3+ 350 120 1000 | Update time          | Life span activity<br>Totallitts<br>Normallitts (1 meter - 85 kg)<br>Litts exceeding 150 kg<br>Overloads | 4020<br>9759<br>526<br>260 |
| Normal lift / max. r                         | ormal lift                            |                      | Service info                                                                                             |                            |
| Strap                                        | 5223/20000                            | Strap changed        | Last service                                                                                             | 2009.09.02                 |
| Timing belt                                  | 9759/20000                            | Timing belt changed  | Next service                                                                                             | 2011.02.27                 |
| Battery                                      | 5223/10000                            | Battery changed      | Lifts since last service                                                                                 | 471                        |
| Errord                                       |                                       |                      | Normal lifts (1 meter - 85 kg)                                                                           | 5164                       |
| Low better unerplace                         |                                       |                      | Lifts exceeding 150 kg                                                                                   | 259                        |
| Low battery warnings                         |                                       | 0                    | Overloads                                                                                                | 220                        |
| Childai low battery wan                      | migs                                  | 10                   |                                                                                                    | Service complete           |
| Huist erförs                                 |                                       | 21<br>Reset warnings |                                                                                                    |                            |
| Online - COM1                                |                                       | GH3+                 | 350 1 20 1 000 Hoist S/N                                                                                 | k 12345678901234567890     |

#### 4.1 General information

#### Update time

This button sets the hoist time and date, to the current PC time and date. Hoist time and date is used for the registration of lifts.

#### Hoist type

The currently connected hoist type

#### 4.2 Life span activity

These counters summarize information about the use of the hoist, since the first installation

#### Strap counter and "Strap changed" button

This counter provides information regarding the expected remaining strap lifetime.

#### Counter format:

Number of lifts made by the current strap / Expected lifetime of the strap. The strap should be changed if the number of lifts made by the current strap is close to the expected lifetime of the strap.

The strap changed button should only be pressed if the strap is changed.

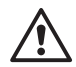

Resetting the strap counters without replacing the strap may cause hazardous situations

#### Timing belt counter and "Timing belt changed" button

This counter provides information regarding the expected remaining timing belt(s) lifetime.

#### Counter format:

Number of lifts made by the current strap / Expected lifetime of the timing belt(s).

The timing belt(s) should be changed if the number of lifts made by the current timing belt(s) is close to the expected lifetime of the timing belt(s). The Timing belt changed button should only be pressed if the timing belt is changed.

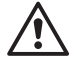

Resetting the timing  $\mathsf{belt}(s)$  counter without replacing the timing  $\mathsf{belt}(s)$  may cause hazardous situations

#### Battery counter and "Battery changed" button

This counter provides information regarding the expected remaining battery lifetime.

#### Counter format:

Number of lifts made by the current battery / Expected lifetime of the battery. The battery should be changed if the number of lifts made by the current battery is close to the expected lifetime of the battery.

The battery changed button should only be pressed if the battery is changed.

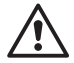

Resetting the battery counter without replacing the battery may cause poor hoist performance.

#### Errors

These counters provide information regarding the number of errors which has occurred, since reset warning was pressed.

4.3

#### Service information

These dates and counters provide information about the use of the hoist since the last service, and information regarding the next service date.

#### "Service completed" button

This button resets all service counters and sets the next service date. The service interval can be set in the input dialog.

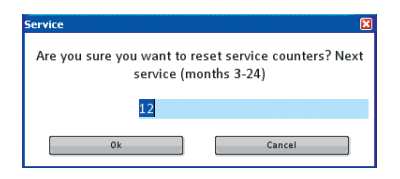

5.0

#### Hoist update

From this page it is possible to update the current hoist firmware.

| G Gi     | ıldmann Service Aı                                                                                              | nd Information Conso | e                               |                                   |    |                      |             |
|----------|----------------------------------------------------------------------------------------------------|----------------------|---------------------------------|-----------------------------------|----|----------------------|-------------|
|          | CLM                                                                                                    | Service              | Hoist upd                       | ates Advanced too                 | ls | Setup                | 🌈 Guldmann  |
|          | eader Hoist<br>Mctor Safety Print - Lea<br>Mctor Safety Print - Lea<br>Mctor Print - Lea<br>Communication Print | der<br>Swer          | Present<br>1052<br>1052<br>2036 | Available<br>1052<br>1052<br>2036 |    |                      |             |
|          | and Control                                                                                                    |                      |                                 |                                   | 0  |                      |             |
|          | Hand control                                                                                                    |                      | Updat                           | 3U12                              | V  |                      |             |
| Online - | - COM1                                                                                                    |                      |                                 | GH3+ 350 120 1000                 | F  | loist S/N: 123456789 | 01234567890 |

The available modules are showed with black font, unavailable modules are dimmed down.

The present column shows the current firmware version in the hoist. The available column shows the newest available firmware version.

#### Firmware update step by step

To update firmware, follow the step by step instruction below.

| CLM                          | Service | Hoist updates | Advanced too     | ls         | Setup | 📗 🌈 Guldmann |
|------------------------------|---------|---------------|------------------|------------|-------|--------------|
|                              |         | 1             |                  |            |       |              |
| .eader Hoist                 |         | Present       | Available        |            |       |              |
| Motor Safety Print - Leader  |         | 1052          | 1052             | ۲          | 2     |              |
| Motor Safety Print - Followe | r       | 1052          | 1052             | 0          |       |              |
| Aux Motor Print              |         |               |                  | 0          |       |              |
| Communication Print          |         | 2036          | 2036             | 0          |       |              |
| follower Hoist               |         |               |                  |            |       |              |
| Motor Safety Print - Leader  |         |               |                  | 0          |       |              |
| Motor Safety Print - Followe | r       |               |                  | $\bigcirc$ |       |              |
| Aux Motor Print              |         |               |                  | 0          |       |              |
| Communication Print          |         |               |                  | $\bigcirc$ |       |              |
| Hand Control                 |         |               |                  |            |       |              |
| Hand control                 |         | 3012          | 3012             | 0          |       |              |
|                              |         | Update sele   | cted Update comp | leted      |       |              |
|                              |         | 3             |                  |            |       |              |
|                              |         |               |                  | ,          |       |              |
|                              |         |               |                  |            |       |              |

- 1. Select "Hoist updates".
- 2. Select the modules to which new firmware should be uploaded, by selecting the round button to the right on the module.
- 3. Select "Update selected".
- 4. Select "Update complete", and follow instructions on the screen.

#### 6.0 Advanced tools

🛜 Guldmann Service And Information Console CLM Setup Service Hoist updates Advanced tools 👩 Guldmann Calibrate hoist Upload parameter file No weight Enter weight: Parameter file: 0 kg 125 kg Leader unloaded Leader loaded Hoist type: Looate file Follower unloaded Follower loaded GH3+ Start upload Set hoist type and serial number Product label (example): Enter hoist type: GH3+ - 350 - 120 - 1110 GH3+ xxx yyy zzzz Hoist type Enter new serial number: Œ∆tsi 12345678901234567890 Set Serial number GH3+ 350 120 1110 Hoist S/N: 12345678901234567890 Online - COM1

This page provides advanced tools for certified service technician

#### Calibrate hoist scale modules step 1-3

Calibrate hoist scale modules step 1-3, (1-5 if the hoist is a Twin hoist). This function makes it possible to recalibrate the hoist load cells. The hoist should only be calibrated if the scale is not showing correct values.

| CLM                                                  | Service Hoist upda         | tes 🛛 Advanced tools 👘 Setup 🛛 🌈 Guldmann                |
|------------------------------------------------------|----------------------------|----------------------------------------------------------|
| alibrate hoist                                       |                            | Upload parameter file                                    |
| No weight                                            | 1 weight:                  | Parameter file:                                          |
| 0 kg                                                 | 125 kg                     |                                                          |
| Lea 2 ded<br>Follower unloaded                       | Lea 6 d<br>Follower loaded | Hoist type: Locate file GH3+ Start upload                |
|                                                      |                            |                                                          |
| Set hoist type and<br>Enter hoist type<br>GH3+ - 350 | serial number              | Product label (example):<br>GH3+ xxx vvv zzzz Hoist type |

To calibrate the hoist, use the step by step instruction below.

Scale calibration step by step.

- 1. Enter scale calibration load, this load should be a known reference weight.
- 2. Remove any weight from the hoist strap.
- 3. Press "Leader unloaded".
- 4. Wait until "Leader loaded" becomes active.
- 5. Lift load.
- 6. Press "Leader hoist loaded".
- 7. Wait until button turn grey.

For Twin hoist repeat step 1 - 7 using "Follower unloaded" and "Follower loaded" buttons instead. Each hoist should be calibrated individually.

6.1

#### Set hoist type and serial number

This function can be used to set the hoist serial number and hoist type in connection with an exchange or repair of the leader motor safety module. The function only works on new hardware modules before any parameter file has been read into the hoist.

Setting hoist type values is only available for motor safety firmware newer than version 1054.

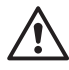

6.2

Programming the wrong hoist type number or serial number may cause the hoist to stop working or may cause hazardous situations.

😚 Guldmann Service And Information Console Guldmann CLM Service Hoist updates Advanced tools Setun Calibrate hoist Upload parameter file No weight Enter weight Parameter file: Πkn 125 kg Leader unloaded Leader loaded Hoist type: ate fi Follower unloaded Follower loaded GH3+ Set hoist type and serial number Product label (example): Enter hoist type: GH3+ - 350 120 1110 GH3+ xxx yyy zzzz Hoist type Enter new serial number: € ∆ts 12345678901234567890 Serial number GH3+ 350 120 1110 Online - COM1 Hoist S/N: 12345678901234567890

To set hoist type or serial number follow the step by step instructions below.

Set hoist type and serial number

- 1. Select Advanced tools.
- 2. Type hoist serial number and product key, as written on hoist label.

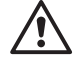

3. Press "Set".

#### Upload parameter file

6.3

The parameter file is vital to the function of the hoist. This function is used during hoist upgrade or exchange of leader motor safety hardware or communication modules. Only valid parameter files can be uploaded to the hoist. To upload parameter file follow the step by step instructions below.

| CLIVI                                               | Service Hois                     | it updates Advanced tools Set | tup 📗 🌈 Guldmanr              |
|-----------------------------------------------------|----------------------------------|-------------------------------|-------------------------------|
| alibrate hoist                                      |                                  | Upload parameter file         |                               |
| No weight                                           | Enter weight:                    | Parameter file:               |                               |
| 0 kg                                                | 125 kg                           |                               | 1                             |
| Leader unloaded                                     | Leader loaded<br>Follower loaded | Hoist type:<br>GH3+           | Locate file<br>2 Start upload |
| et hoist type and<br>Enter hoist type<br>GH3+ - 350 | serial number<br>0 - 120 - 1110  | Product label (example):      | ZZ Hoist type                 |
|                                                     |                                  |                               |                               |

Upload parameter file step by step

- 1. Open appropriate parameter file. File name same as hoist type.
- 2. Press "Start upload".

#### Replace motor safety master PCB

| Guldmann Service And        | Information Cons | sole           |                  |                    |               |
|-----------------------------|------------------|----------------|------------------|--------------------|---------------|
| CLM                         | Service          | Hoist modates  | Advanced tools   | Setup              | 🛛 🧑 Guldmann  |
|                             |                  | 5              |                  |                    |               |
| Leader Hoist                |                  | Present        | Available        |                    |               |
| Motor Safety Print - Leader |                  | 1052           | 1052             | • 6                |               |
| Motor Safety Print - Follow | er               | 1052           | 1052             | 0                  |               |
| Aux Motor Print             |                  |                |                  | 0                  |               |
| Communication Print         |                  | 2036           | 2036             | 0                  |               |
| Follower Hoist              |                  |                |                  |                    |               |
| Motor Safety Print - Leader |                  |                |                  | 0                  |               |
| Motor Safety Print - Follow | er               |                |                  | 0                  |               |
| Aux Motor Print             |                  |                |                  | 0                  |               |
| Communication Print         |                  |                |                  | 0                  |               |
| Hand Control                |                  |                |                  |                    |               |
| Hand control                |                  | 3012           | 3012             | 0                  |               |
|                             |                  | Update selecte | d Update complet | ed                 |               |
|                             |                  | 9              |                  |                    |               |
|                             |                  |                | 8                |                    |               |
|                             |                  |                |                  |                    |               |
|                             |                  |                |                  |                    |               |
| ie - COM1                   |                  | GH3+ 3         | 150 1 20 1110    | Hoist S/N: 1234567 | 8901234567890 |

- 1. Replace PCB MS master as described in the Service guide.
- 2. Turn on hoist.
- 3. Connect PC to Hand control.
- 4. Start Guldmann Service and Information Console.
- 5. Select "Hoist updates".
- 6. Select "Motor safety print leader".
- 7. Select "Update selected".
- 8. Select "Update completed", and follow instruction on the screen.

| 🗑 Guldmann Service A                                | nd Information Console                   |                                                                                                    |
|-----------------------------------------------------|------------------------------------------|----------------------------------------------------------------------------------------------------|
| CLM                                                 | Service Hoist updat                      | tes Advanced tools Setup 🌈 Guldmann                                                                                                    |
| Calibrate hoist                                     |                                          | Upload 9 meter file                                                                                                    |
| No weight                                           | Enter weight:                            | Parameter file:                                                                                                    |
| 0 kg                                                | 125 kg                                   |                                                                                                    |
| Leader unloaded                                     | Leader loaded<br>Follower loaded         | Hoist type: Locate file<br>GH3+ Start uplead                                                                                                    |
| Set hoist type and<br>Enter hoist type<br>GH3+ - 35 | I serial number<br>::<br>10 - 120 - 1110 | Product label (example):<br>GH3+ xxx yyy zzzz Hoist type                                                                                                    |
| 10 nter new seria<br>1234567890                     | I number:<br>01234567890                 | Риток БАЗТР<br>Таката 2004 402 то страна то страна то стр |
| Online - COM1                                       |                                          | Hoist SAk 12345678901234567890                                                                                                    |

- 9. Select Advanced tools.
- 10. Type hoist serial number and product key, as written on hoist label.
- 11. Press "Set".

| Guldmann Service Ar                                 | d Information Console                | odates Advanced tools Setup 6 Guldmann                                                                                                    |
|-----------------------------------------------------|--------------------------------------|----------------------------------------------------------------------------------------------------|
| Calibrate hoist                                     |                                      | Upload parameter file                                                                                                    |
| No weight                                           | Enter weight:                        | Parameter file:                                                                                                    |
| 0 kg                                                | 125 kg                               |                                                                                                    |
| Leader unloaded                                     | Leader loaded<br>Follower loaded     | Hoist type:<br>GH3+                                                                                                    |
| Set hoist type and<br>Enter hoist type<br>GH3+ - 35 | serial number<br>:<br>D - 120 - 1110 | Product label (example):                                                                                                    |
| Enter new serial <b>1234567890</b>                  | number:<br>1234567890<br>Set         | Perror. 152776<br>Perror. 252776<br>SPF 42.54 PPG<br>CONTROCIO PERROR<br>CONTROCIO DE ALTONICO<br>TOTO DE ALTONICO<br>CONTROCIO DE ALTONICO<br>CONTROCIO DE ALTONICO<br>CONTROLICO<br>CONTROLI |
|                                                     |                                      |                                                                                                    |

- 12. Open appropriate parameter file. File name same as hoist type.
- 13. Press "Start upload".

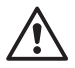

Programming the wrong hoist type number or serial number may cause the hoist to stop working or may cause hazardous situations.

#### Replace motor safety follower PCB

8.0

| Guldmann Service And        | Information Consol | e               |                 |            |                      |              |
|-----------------------------|--------------------|-----------------|-----------------|------------|----------------------|--------------|
| CLM                         | Service            | Hoist updates   | Advanced tools  |            | Setup                | 🧑 Guldmann   |
|                             |                    | 5               |                 |            |                      |              |
| Leader Hoist                | F                  | resent /        | Available       |            |                      |              |
| Motor Safety Print - Leade  | r                  | 1052            | 1052            | 0          | -                    |              |
| Motor Safety Print - Follow | er                 | 1052            | 1052            | Θ          | 6                    |              |
| Aux Motor Print             |                    |                 |                 | $\bigcirc$ |                      |              |
| Communication Print         |                    | 2036            | 2036            | 0          |                      |              |
| Follower Hoist              |                    |                 |                 |            |                      |              |
| Motor Safety Print - Leade  | r                  |                 |                 | $\bigcirc$ |                      |              |
| Motor Safety Print - Follow | rer                |                 |                 | 0          |                      |              |
| Aux Motor Print             |                    |                 |                 | 0          |                      |              |
| Communication Print         |                    |                 |                 | $\bigcirc$ |                      |              |
| Hand Control                |                    |                 |                 |            |                      |              |
| Hand control                |                    | 3012            | 3012            | 0          |                      |              |
|                             |                    | Update selected | Update complete | ed         |                      |              |
|                             |                    | 9               |                 |            |                      |              |
|                             |                    | U               | 0               |            |                      |              |
|                             |                    |                 |                 |            |                      |              |
|                             |                    |                 |                 |            |                      |              |
| ne - COM1                   |                    | GH3+ 350        | 120 1110        |            | Hoist S/N: 123456789 | 901234567890 |

- 1. Replace PCB MS master as described in the Service Guide.
- 2. Turn on hoist.
- 3. Connect PC to Hand control.
- 4. Start Guldmann Service and information Consol.
- 5. Select "Hoist update".
- 6. Select "Motor safety print follower".
- 7. Select "Update selected".
- 8. Select "Update complete", and follow instruction on the screen.

© Guldmann GB-12/09 • # 550643

## Replace communication PCB

| Suldmann Service And Informatio | n Console      | 2                  |       |              |
|---------------------------------|----------------|--------------------|-------|--------------|
| CLM Service                     | Hoist updates  | Advanced tools     | Setup | 📔 🌈 Guldmann |
|                                 | 6              |                    |       |              |
| Leader Hoist                    | Present        | Available          |       |              |
| Motor Safety Print - Leader     | 1052           | 1052               | D     |              |
| Motor Safety Print - Follower   | 1052           | 1052 (             |       |              |
| Aux Motor Print                 |                | (                  |       |              |
| Communication Print             | 2036           | 2036 (             | 0     |              |
| Follower Hoist                  |                |                    |       |              |
| Motor Safety Print - Leader     |                | (                  | D     |              |
| Motor Safety Print - Follower   |                | (                  | D     |              |
| Aux Motor Print                 |                | (                  | D     |              |
| Communication Print             |                | (                  | 0     |              |
| Hand Control                    |                |                    |       |              |
| Hand control                    | 3012           | 3012               | 0     |              |
|                                 | Update selecte | d Update completed |       |              |
|                                 |                |                    |       |              |
|                                 | <b>U</b>       |                    |       |              |
|                                 | _              | _                  |       |              |
|                                 |                |                    |       |              |
|                                 |                |                    |       |              |

- 1. Replace communication PCB as described in the Service Guide.
- 2. Turn on hoist.
- 3. Connect PC to Hand control.
- 4. Start Guldmann Service and Information Console.
- 5. Select "Hoist update".
- 6. Select "Motor safety print follower".
- 7. Select "Update selected".
- 8. Select "Update completed", and follow instructions on the screen.

| 7 Guldmann Service A                                | nd Information Console                   |                                                                                                    |
|-----------------------------------------------------|------------------------------------------|----------------------------------------------------------------------------------------------------|
| CLM                                                 | Service Hoist upd                        | ates 🛛 Advanced tools 👘 Setup 🛛 🌈 Guldmann                                                                                                    |
| Calibrate hoist                                     |                                          | Upload parameter file                                                                                                    |
| No weight                                           | Enter weight:                            | Parameter file:                                                                                                    |
| 0 kg                                                | 125 kg                                   | 9                                                                                                    |
| Leader unloaded                                     | Leader loaded<br>Follower loaded         | Hoist type:<br>GH3+ tootte file<br>frant upload                                                                                                    |
| Set hoist type and<br>Enter hoist type<br>GH3+ - 35 | l serial number<br>::<br>:0 - 120 - 1110 | Product label (example):<br>GH3+ xxx yyy zzzz Hoist type                                                                                                    |
| Enter new seria                                     | Il number:<br>11234567890                | Ригла в 2009 № 2<br>тик дате 2009 № 62<br>си кала и иза<br>си кала и иза<br>си кала и иза<br>си кала и иза<br>си кала и иза<br>си кала и иза<br>си кала и иза<br>кала и иза<br>кала и и иза<br>кала и и иза<br>кала и и иза<br>кала и и иза<br>кала и и иза<br>кала и и иза<br>кала и и иза<br>кала и и иза<br>кала и и иза<br>кала и и иза<br>кала и и иза<br>кала и и иза<br>кала и и иза<br>кала и и иза<br>кала и и иза<br>кала и и иза<br>кала и иза<br>кала и иза<br>кала и иза<br>кала и иза<br>кала и иза<br>кала и иза<br>кала и иза<br>кала и иза<br>кала и иза<br>кала и иза<br>кала и иза<br>кала и иза<br>кала и иза<br>кала и иза<br>кала и иза<br>кала и иза<br>кала и и иза<br>кала и иза<br>кала и иза<br>кала и иза<br>кала и и |
| Dnline - COM1                                       |                                          | GH3+ 350 120 1110 Hoist S/N: 12345678901234567890                                                                                                    |

- 9. Open appropriate parameter file. File name same as hoist type.
- 10. Press "start upload".

If the hoist has build n weight modul then recalibrate hoist as described in section 6.1.

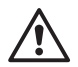

Programming the wrong hoist type number or serial number may cause the hoist to stop working or may cause hazardous situations.

## 10.0 Replace horizontal drive motor PCB

| CLM                          | Service | Hoist updates   | Advanced tools |            | Setup | 🧑 Guldmann |
|------------------------------|---------|-----------------|----------------|------------|-------|------------|
|                              |         | 6               |                |            |       |            |
| _eader Hoist                 |         | Present         | Available      |            |       |            |
| Motor Safety Print - Leader  |         | 1052            | 1052           | 0          |       |            |
| Motor Safety Print - Followe | r       | 1052            | 1052           | 0          |       |            |
| Aux Motor Print              |         |                 |                | $\circ$    | •     |            |
| Communication Print          |         | 2036            | 2036           | ۲          | _     |            |
| Follower Hoist               |         |                 |                |            |       |            |
| Motor Safety Print - Leader  |         |                 |                | 0          |       |            |
| Motor Safety Print - Followe | r       |                 |                | 0          |       |            |
| Aux Motor Print              |         |                 |                | 0          |       |            |
| Communication Print          |         |                 |                | $\bigcirc$ |       |            |
| Hand Control                 |         |                 |                |            |       |            |
| Hand control                 |         | 3012            | 3012           | 0          |       |            |
|                              |         | Update selected | Update complet | ted        | 1     |            |
|                              |         |                 |                |            | ,     |            |
|                              |         |                 | •              |            |       |            |
|                              |         |                 |                |            |       |            |
|                              |         |                 |                |            |       |            |
|                              |         |                 |                |            |       |            |

- 1. Replace horizontal drive motor PCB as in the Service Guide.
- 2. Turn on hoist.
- 3. Connect PC to Hand control.
- 4. Start Guldmann Service and Information Console.
- 5. Select "Hoist update".
- 6. Select "Motor safety print follower".
- 7. Select "Update selected".
- 8. Select "Update completed", and follow instruction on the screen.

# 11.0 Upgrade hoist

| CLM                                                | Service                             | Hoist updates | Advanced tools                                                                                                    | Setup                      | 🛛 👩 Guldmann                |
|----------------------------------------------------|-------------------------------------|---------------|----------------------------------------------------------------------------------------------------|----------------------------|-----------------------------|
|                                                    |                                     |               | 6                                                                                                    |                            |                             |
| Calibrate hoist                                    |                                     |               | Upload parameter file                                                                                               |                            |                             |
| No weight                                          | Enter we                            | ight:         | Parameter file:                                                                                                    |                            |                             |
| 0 kg                                               | 125                                 | kg            |                                                                                                    | 7                          |                             |
| Leader unloaded                                    | d Leader Ic                         | oaded         | Hoist type:<br>GH3+                                                                                                 | 8                          | Locate file<br>Start upload |
| Set hoist type and<br>Enter hoist typ<br>GH3+ - 3: | d serial number<br>e:<br>50 - 120 - | 1110          | Product label (example):                                                                                            | yy zzzz                    | — Hoist type                |
| Enter new seri                                     | al number:                          |               | Part no. 553070<br>Prod. date 2009 05-02                                                                            | (6 A + d                   |                             |
| 123456789                                          | 01234567890                         | et            | Serial no. XXXXX<br>3374 C, 25 A 1920<br>CONTINUOUS OPERATION<br>WITH SHORT-TIME LOADING<br>WWX:gAldman.com<br>0051 | ALLY POWERED<br>MEINT2IVDC | — Serial number             |

- 1. Install new com PCB as described in section 9, if included in upgrade package.
- 2. Replace hoist label.
- 3. Turn on hoist.
- 4. Connect PC to Hand control.
- 5. Start Guldmann Service and Information Consol.
- 6. Select "Advanced tools".
- 7. Open the parameter file included in the upgrade package.
- 8. Press "Start upload".

© Guldmann GB-12/09 • # 550643

| CLM                           | Service | Hoist Inslates  | Advanced tools |            | Setup | 📔 🌈 Guldmann |
|-------------------------------|---------|-----------------|----------------|------------|-------|--------------|
| Leader Hoist                  |         | Present         | âvailable      |            |       |              |
| Motor Safety Print - Leader   |         | 1052            | 1052           | 0          |       |              |
| Motor Safety Print - Follower |         | 1052            | 1052           | ŏ          |       |              |
| Aux Motor Print               |         |                 |                | ŏ          |       |              |
| Communication Print           |         | 2036            | 2036           | ۲          | 10    |              |
| Follower Hoist                |         |                 |                |            | -     |              |
| Motor Safety Print - Leader   |         |                 |                | 0          |       |              |
| Motor Safety Print - Follower |         |                 |                | 0          |       |              |
| Aux Motor Print               |         |                 |                | 0          |       |              |
| Communication Print           |         |                 |                | $\bigcirc$ |       |              |
| Hand Control                  |         |                 |                |            |       |              |
| Hand control                  |         | 3012            | 3012           | 0          |       |              |
|                               |         | Update selected | Update complet | ed         |       |              |
|                               |         | A               | 12             |            |       |              |
|                               |         | •               | •              |            |       |              |
|                               |         |                 |                |            |       |              |
|                               |         |                 |                |            |       |              |

- 9. Select "Hoist updates".
- 10. Update module firmware if a newer version is available. Follow instructions on the screen.
- 11. Select "Update selected".
- 12. Select "Update completed", and follow instruction on the screen.

# 12.0 Change hoist speed

| 🛜 Guldmann Service A                               | nd Information Con                  | sole          |                                                                                                    |                                                    |                             |
|----------------------------------------------------|-------------------------------------|---------------|----------------------------------------------------------------------------------------------------|----------------------------------------------------|-----------------------------|
| CLM                                                | Service                             | Hoist updates | Advanced tools                                                                                                    | Setup                                              | 🧑 Guldmann                  |
| Calibrate hoist                                    |                                     |               | Upload parameter file                                                                                                    |                                                    |                             |
| No weight                                          | Enter we                            | ight:         | Parameter file:                                                                                                    |                                                    |                             |
| 0 kg                                               | 125                                 | kg            |                                                                                                    | 1                                                  |                             |
| Leader unloaded                                    | Leader k                            | vaded         | Hoist type:<br>GH3+                                                                                                    | 2                                                  | Locate file<br>Start upload |
| Set hoist type and<br>Enter hoist typ<br>GH3+ - 35 | d serial number<br>e:<br>50 - 120 - | 1110          | Product label (example):                                                                                                    | yyy zzzz                                           | — Hoist type                |
| Enter new seria                                    | al number:<br>01234567890           | ét            | Part na. \$33070<br>Prod. date. 2009 06 2<br>Sarial in a. XXX XX<br>337 AC, 25 A. (P39<br>CONTINUED OFFANDON<br>WITH SHORT-TIME LOADING<br>WITH SHORT-TIME LOADING<br>With SHORT-TIME LOADING<br>With SHORT-TIME LOADING<br>001 | СССТВ<br>ПОЛИТИЧЕНИЕ<br>РИКИТЗИЧЕС<br>Вагсоде 12BC | — Serial number             |
| nline - COM1                                       |                                     | GH3+ 3        | 350 120 1110                                                                                                    | Hoist S/N: 12345678                                | 8901234567890               |

- 1. Locate and select the appropriate parameter file for example GH3+ xxx xxx xxxx -4cm-sec.par.
- 2. Press "Start upload".

# Time to care

V. Guldmann A/S

Corporate Office: Graham Bells Vej 21-23A DK-8200 Arhus N Tel. +45 8741 3100 Fax +45 8741 3131 info@guldmann.com www.guldmann.com

#### Guldmann Inc.

5525 Johns Road Suite 905 Tampa, FL 33634 Tel. 800 664 8834 Tel. 813 880 0619 Fax 813 880 9558 info@guldmann.net www.guldmann.net